## Konversi .xlsx ke .sav

## January 4, 2022

Untuk mengkonversi data inputan dari tipe .xlsx ke .sav, User dapat melakukan dengan cara sebagai berikut:

- 1. Buka SPSS sehingga nampak tampilan seperti Figure 1
- 2. Klik File Import Data Excel..sehingga muncul Tampilan seperti Figure 2.

Klik Data 4.4.<br/>xlsx, masukan ke kotak File name, sehingga tampilan seperti Figure<br/> 3

- Klik Open sehingga tampilan seperti Figure 4,

klik OK sehingga muncul layar data editor SPSS bertipe .sav, seperti Figure 5.

3. Simpan data .sav pada direktori dan nama yang User inginkan.

| 🔚 Untitled2 [DataSet22] - IBM SPSS Statistics Data Editor |              |                         |                       |                   |                |                              |                   |                           |         |     |  |
|-----------------------------------------------------------|--------------|-------------------------|-----------------------|-------------------|----------------|------------------------------|-------------------|---------------------------|---------|-----|--|
| <u>F</u> ile                                              | <u>E</u> dit | <u>V</u> iew <u>D</u> a | ata <u>T</u> ransforr | m <u>A</u> nalyze | <u>G</u> raphs | <u>U</u> tilities E <u>x</u> | tensions <u>V</u> | <u>V</u> indow <u>H</u> e | lp      |     |  |
| 6                                                         |              |                         | 🛄 🗠                   | 2                 |                |                              |                   |                           | A<br>14 |     |  |
| 21:                                                       |              |                         |                       |                   |                |                              |                   |                           |         |     |  |
|                                                           |              | var                     | var                   | var               | var            | var                          | var               | var                       | var     | var |  |
|                                                           | 1            | ]                       |                       |                   |                |                              |                   |                           |         |     |  |
|                                                           | 2            |                         |                       |                   |                |                              |                   |                           |         |     |  |
|                                                           | 3            |                         |                       |                   |                |                              |                   |                           |         |     |  |
|                                                           | 4            |                         |                       |                   |                |                              |                   |                           |         |     |  |
|                                                           | 5            |                         |                       |                   |                |                              |                   |                           |         |     |  |
|                                                           | 6            |                         |                       |                   |                |                              |                   |                           |         |     |  |
|                                                           | 7            |                         |                       |                   |                |                              |                   |                           |         |     |  |
|                                                           | -            |                         |                       |                   |                |                              |                   |                           |         |     |  |

Figure 1: Tampilan awal

| ta Open Data                                                              |   | ×            |  |  |  |  |  |  |
|---------------------------------------------------------------------------|---|--------------|--|--|--|--|--|--|
| Look in: Data  Data Data Look in: Data Data Data Data Data Data Data Data |   |              |  |  |  |  |  |  |
|                                                                           |   |              |  |  |  |  |  |  |
| File <u>n</u> ame:                                                        |   | <u>O</u> pen |  |  |  |  |  |  |
| Files of type: Excel (*.xls, *.xlsx, *.xlsm)                              | ~ | Paste        |  |  |  |  |  |  |
| Encoding:                                                                 | T | Cancel       |  |  |  |  |  |  |
|                                                                           |   | <u>H</u> elp |  |  |  |  |  |  |
| Retrieve File From Repository                                             |   |              |  |  |  |  |  |  |

Figure 2: Open Data .xlsx

| 🥼 Open Data        |                               | ×            |
|--------------------|-------------------------------|--------------|
| Look <u>i</u> n:   | Data 💽 🖬 🔽 🖽 🕶                |              |
| Output             | lisx                          |              |
| File <u>n</u> ame: | Data 4.4.xisx                 | <u>O</u> pen |
| Files of type:     | Excel (*.xls, *.xlsx, *.xlsm) | Paste        |
| Encoding:          | ▼                             | Cancel       |
|                    |                               | Help         |
|                    | Retrieve File From Repository |              |

Figure 3: Open data to .sav

| Ra <u>n</u> ge:                            |                                      |                  |                  |             |   |  |  |  |  |  |
|--------------------------------------------|--------------------------------------|------------------|------------------|-------------|---|--|--|--|--|--|
| Ka <u>n</u> ge.                            |                                      |                  |                  |             |   |  |  |  |  |  |
| Read variable names from first row of data |                                      |                  |                  |             |   |  |  |  |  |  |
| Percent                                    | age of values th                     | nat determine o  | lata type: 05    |             |   |  |  |  |  |  |
|                                            | ago o, talaco a                      | at actornine c   | ala () po. 90    |             |   |  |  |  |  |  |
| Ignore hidden rows and columns             |                                      |                  |                  |             |   |  |  |  |  |  |
| Remove                                     | leading space                        | es from string v | alues            |             |   |  |  |  |  |  |
|                                            |                                      |                  |                  |             |   |  |  |  |  |  |
| Remove                                     | trailin <u>q</u> space               | s from string va | lues             |             |   |  |  |  |  |  |
| Previe <u>w</u>                            |                                      |                  |                  |             |   |  |  |  |  |  |
|                                            | 🔗 Usia                               | 🔗 Anemia         | 🔗 Creatin        | 🔗 Diabetes  |   |  |  |  |  |  |
| 1                                          | 75.000                               | 0                | 582              | 0           | 2 |  |  |  |  |  |
| 2                                          | 55.000                               | 0                | 7861             | 0           | 3 |  |  |  |  |  |
|                                            | 65.000                               | 0                | 146              | 0           | 2 |  |  |  |  |  |
| 3                                          |                                      | 1                | 111              | 0           | 2 |  |  |  |  |  |
| 3<br>4                                     | 50.000                               |                  |                  |             |   |  |  |  |  |  |
| 3<br>4<br>5                                | 50.000<br>65.000                     | 1                | 160              | 1           | 4 |  |  |  |  |  |
| 3<br>4<br>5<br>6                           | 50.000<br>65.000<br>90.000           | 1                | 160<br>47        | 1<br>0      | 4 |  |  |  |  |  |
| 3<br>4<br>5<br>6<br>7                      | 50.000<br>65.000<br>90.000<br>75.000 | 1<br>1<br>1      | 160<br>47<br>246 | 1<br>0<br>0 | 4 |  |  |  |  |  |
| 3<br>4<br>5<br>6<br>7<br>4                 | 50.000<br>65.000<br>90.000<br>75.000 | 1<br>1<br>1      | 160<br>47<br>246 | 1<br>0<br>0 | 4 |  |  |  |  |  |

Figure 4: Read Excel File

| Unititeds [Dataset25] - IBM SPSS Statistics Data Editor |               |                         |                                 |                  |                       |              |             |                   |                |                 |   |
|---------------------------------------------------------|---------------|-------------------------|---------------------------------|------------------|-----------------------|--------------|-------------|-------------------|----------------|-----------------|---|
| <u>Eule Edit</u>                                        | View Data Tra | insform <u>A</u> nalyze | <u>Graphs</u> <u>U</u> tilities | Extensions Windo | ow <u>H</u> elp       |              |             |                   |                |                 |   |
| 🔁 H 🖨 🛄 🖛 🛥 📓 📥 📰 📲 🔚 📲 📲 🚱 💽                           |               |                         |                                 |                  |                       |              |             |                   |                |                 |   |
| Visible: 13 of *                                        |               |                         |                                 |                  |                       |              |             |                   |                |                 |   |
|                                                         | 🛷 Usia        | 🗞 Anemia                | Creatinine_Pho spokinase        | 💑 Diabetes       | Ejection_Fractio<br>n | 💑 Hipertensi | Ilatelets 🌮 | Serum_Creatini ne | 🔗 Serum_Sodium | 🗞 Jenis_Kelamin | 6 |
| 1                                                       | 75.000        | 0                       | 582                             | 0                | 20                    | 1            | 265000.00   | 1.90              | 130            | 1               |   |
| 2                                                       | 55.000        | 0                       | 7861                            | 0                | 38                    | 0            | 263358.03   | 1.10              | 136            | 1               |   |
| 3                                                       | 65.000        | 0                       | 146                             | 0                | 20                    | 0            | 162000.00   | 1.30              | 129            | 1               |   |
| 4                                                       | 50.000        | 1                       | 111                             | 0                | 20                    | 0            | 210000.00   | 1.90              | 137            | 1               |   |
| 5                                                       | 65.000        | 1                       | 160                             | 1                | 20                    | 0            | 327000.00   | 2.70              | 116            | 0               |   |
| 6                                                       | 90.000        | 1                       | 47                              | 0                | 40                    | 1            | 204000.00   | 2.10              | 132            | 1               |   |
| 7                                                       | 75.000        | 1                       | 246                             | 0                | 15                    | 0            | 127000.00   | 1.20              | 137            | 1               |   |
| 8                                                       | 60.000        | 1                       | 315                             | 1                | 60                    | 0            | 454000.00   | 1.10              | 131            | 1               |   |
| 9                                                       | 65.000        | 0                       | 157                             | 0                | 65                    | 0            | 263358.03   | 1.50              | 138            | 0               |   |
| 10                                                      | 80.000        | 1                       | 123                             | 0                | 35                    | 1            | 388000.00   | 9.40              | 133            | 1               |   |
| 11                                                      | 75.000        | 1                       | 81                              | 0                | 38                    | 1            | 368000.00   | 4.00              | 131            | 1               |   |
| 12                                                      | 62.000        | 0                       | 231                             | 0                | 25                    | 1            | 253000.00   | .90               | 140            | 1               |   |
| 13                                                      | 45.000        | 1                       | 981                             | 0                | 30                    | 0            | 136000.00   | 1.10              | 137            | 1               |   |
| 14                                                      | 50.000        | 1                       | 168                             | 0                | 38                    | 1            | 276000.00   | 1.10              | 137            | 1               |   |
| 15                                                      | 49.000        | 1                       | 80                              | 0                | 30                    | 1            | 427000.00   | 1.00              | 138            | 0               |   |
| 16                                                      | 82.000        | 1                       | 379                             | 0                | 50                    | 0            | 47000.00    | 1.30              | 136            | 1               |   |
| 17                                                      | 87.000        | 1                       | 149                             | 0                | 38                    | 0            | 262000.00   | .90               | 140            | 1               |   |
| 18                                                      | 45.000        | 0                       | 582                             | 0                | 14                    | 0            | 166000.00   | .80               | 127            | 1               |   |
| 19                                                      | 70.000        | 1                       | 125                             | 0                | 25                    | 1            | 237000.00   | 1.00              | 140            | 0               |   |

Figure 5: Data .sav